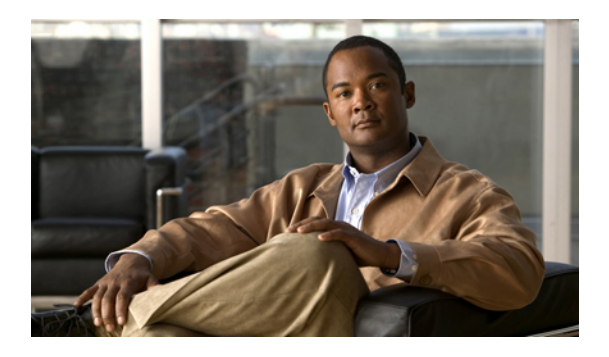

# Managing the I/O Modules

This chapter includes the following sections:

- I/O Module Management in Cisco UCS Manager GUI, page 1
- Resetting an I/O Module, page 1
- Viewing the POST Results for an I/O Module, page 1

## I/O Module Management in Cisco UCS Manager GUI

You can manage and monitor all I/O modules in a Cisco UCS instance through Cisco UCS Manager GUI.

### **Resetting an I/O Module**

#### Procedure

| Step 1 | In the Navigation pane, click the Equipment tab.                                                                   |
|--------|----------------------------------------------------------------------------------------------------|
| Step 2 | On the <b>Equipment</b> tab, expand <b>Equipment</b> > <b>Chassis</b> > <b>Chassis</b> Number > <b>IO</b> Modules. |
| Step 3 | Choose the I/O module that you want to reset.                                                                      |
| Step 4 | In the Work pane, click the General tab.                                                                           |
| Step 5 | In the Actions area, click Reset IO Module.                                                                        |
| Step 6 | If Cisco UCS Manager GUI displays a confirmation dialog box, click Yes.                                            |
|        |                                                                                                    |

### Viewing the POST Results for an I/O Module

You can view any errors collected during the Power On Self-Test process for an I/O module.

#### Procedure

- **Step 1** In the Navigation pane, click the Equipment tab.
- Step 2 On the Equipment tab, expand Equipment > Chassis > Chassis Number > IO Modules.
- Step 3 Choose the I/O module for which you want to view the POST results.
- **Step 4** In the Work pane, click the General tab.
- Step 5In the Actions area, click View POST Results.The POST Results dialog box lists the POST results for the I/O module.
- Step 6 Click OK to close the POST Results dialog box.